## **Azure Virtual Desktop for Students**

Many courses taught at SRU involve extensive use of application software. This software can be expensive and may only be available in a single laboratory on SRU's campus. In addition, classrooms/labs are open and available to students only a limited number of hours. The typical college student is busy during many daytime hours taking classes and working. Often, it is difficult for students to be in a lab that is open a limited number of hours. Thus, lab hours limit the amount of time they have to study, practice and complete homework for their courses. Through Azure Virtual Desktop (https://client.wvd.microsoft.com/arm/webclient), a Campus Software Access System, Slippery Rock University has made many software applications available via centralized servers for access both on and off campus, 24-hours-a-day, seven-days-a-week at no cost to students. As new titles are purchased on campus they will be evaluated for access through Azure Virtual Desktop and this list will expand. NOTE: professors must request access to these resources for the students in a major or course by submitting a work order at techsupport.sru.edu. If a student is a late admit to a course, the faculty member must submit a work order requesting access for the specific student(s).

As of 10/2024, current Azure Virtual Desktop software includes:

- Microsoft Office suite (primarily utilized by Apple users)
- Microsoft Project
- Microsoft Visio
- SAS
- SPSS

## ACCESSING AZURE VIRTUAL DESKTOP

There are two ways to access the Azure Virtual Desktop application, web browser or Windows App.

## Windows App:

- 1. Navigate to <a href="https://client.wvd.microsoft.com/arm/webclient">https://client.wvd.microsoft.com/arm/webclient</a>
- 2. Sign-in using your SRU email address and password
- 3. On the landing page select 'Open Windows App'
- 4. Re-enter your SRU credentials
- 5. You will see the applications you have access to displayed on the dashboard
  - a. If you do not see the needed application, your professor will need to request access for you through <u>techsupport.sru.edu</u>
- 6. Select 'Connect' for the desired application
- 7. Select the devices/features to utilize and 'Connect'
- 8. Re-enter your SRU credentials
- 9. To end your session, click on your Microsoft initials in the top right corner and select 'Sign Out'

| ଇ | G SessionDesktop                                                                            | 2         | \$      | ?      | ( |
|---|---------------------------------------------------------------------------------------------|-----------|---------|--------|---|
|   | • Windows App is the new way to connect all of your cloud and remote resources. Try it now. | Open Wind | ows App | ) ×    | ] |
|   |                                                                                             |           |         | 88   = | = |

- Stata
- SolidWorks
- Microsoft Visual Studio

| III Windows App |                                         |                       |                       | •           |
|-----------------|-----------------------------------------|-----------------------|-----------------------|-------------|
| Favorites       | Devices                                 |                       |                       | ٩           |
| -               | All Type V Workspace V                  |                       |                       | A-Z ∨   Ξ 👪 |
|                 |                                         |                       |                       |             |
|                 | Azure Virtual Desktop                   | Azure Virtual Desktop | Azure Virtual Desktop |             |
|                 | SessionDesktop                          | SessionDesktop        | SessionDesktop        |             |
|                 | Office                                  | SAS                   | SolidWorks            |             |
|                 | Connect ···                             | Connect               | Connect ···           |             |
| In              | Session Settings                        |                       |                       |             |
| Select the devi | ices or features your resource can use. |                       |                       |             |
| Printer         |                                         |                       |                       |             |

| <u>~</u> | Printer                                                 |                        |         |
|----------|---------------------------------------------------------|------------------------|---------|
| ~        | File transfer                                           |                        |         |
| ~        | Clipboard                                               |                        |         |
| ~        | Keyboard shortcuts (Preview)                            |                        |         |
|          | • Your session will start in<br>enable keyboard shortco | full screen to<br>uts. |         |
| Sho      | w Advanced Settings $\smallsetminus$                    |                        |         |
|          | C                                                       | Don't show again       | Connect |

## Web Browser:

- 1. Navigate to <a href="https://client.wvd.microsoft.com/arm/webclient">https://client.wvd.microsoft.com/arm/webclient</a>
- 2. Sign-in using your SRU email address and password
- 3. On the left side you will find the applications you have access to
  - a. If you do not see the needed application, your professor will need to request access for you through <u>techsupport.sru.edu</u>
- 4. Select the 'SessionDesktop' listed below the desired application
- 5. Allow access to your computer
- 6. Re-enter your SRU credentials
- 7. Wait while various group policies are applied
- 8. To end your session, click on your Microsoft initials in the top right corner and select 'Sign Out'

| ۵                  |                                                                               | ₽ © ?              |
|--------------------|-------------------------------------------------------------------------------|--------------------|
| Windows App        | is the new way to connect all of your cloud and remote resources. Try it now. | Open Windows App X |
|                    |                                                                               | 88   =             |
| ∨ Office           |                                                                               |                    |
| 🍃 SessionDesktop 🦊 |                                                                               |                    |
| ∨ sas              | Access local resources                                                        |                    |
| SessionDesktop 🛹   | Allow the remote computer to access the following resources on my computer:   |                    |
| V SolidWorks       | Clipboard V Printer                                                           |                    |
| 🧏 SessionDesktop 🦊 | ✓ File transfer                                                               |                    |
| ✓ spss             | Don't ask increasin for connections to this computer                          |                    |
| SessionDesktop 🦊   |                                                                               |                    |
| ∨ Stata_VS         | Allow Cancel                                                                  |                    |
| SessionDesktop 🖌   |                                                                               |                    |